# Comment solliciter des dons en ligne

La sollicitation en ligne vous permet d'amasser des fonds pour la recherche et de partager de l'information avec vos contacts plus facilement.

### 1. Inscription

- 1. Allez à fmcoeur.ca/aidepap et cliquez sur « Se connecter ».
- 2. Cliquez ensuite sur « Créer un nouveau compte ».

J'ai besoin de créer un compte.

Créer un nouveau compte

## 2. Type de bénévole

Sélection du type de bénévole

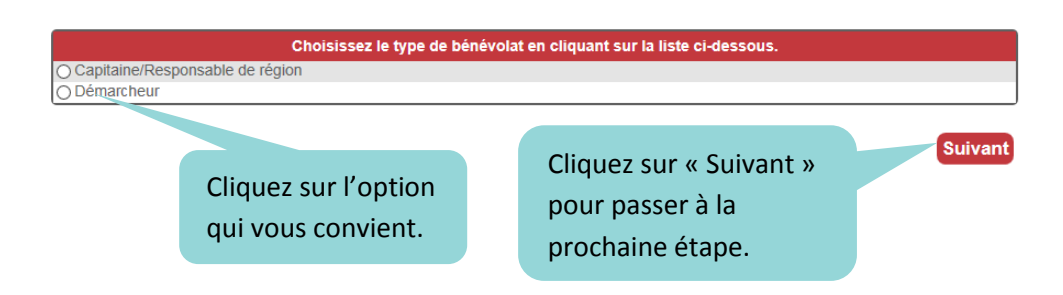

## 3. Démarcheur OR

Vous avez la possibilité d'être Démarcheur OR en fixant votre objectif de collecte à 500 \$.

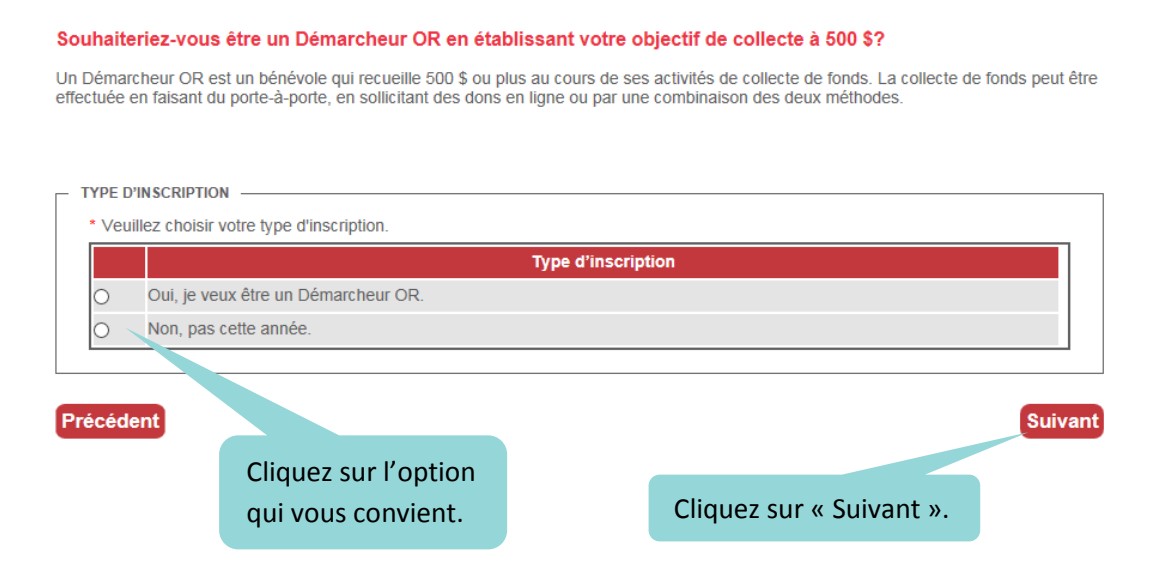

## 4. Renseignements personnels

Remplissez le formulaire avec vos renseignements personnels.

Veuillez entrer toute information supplémentaire.

| - NOM                                                                                                    |
|----------------------------------------------------------------------------------------------------|
| * Prénom                                                                                                    |
|                                                                                                    |
|                                                                                                    |
| * Nom                                                                                                    |
|                                                                                                    |
|                                                                                                    |
|                                                                                                    |
|                                                                                                    |
| ADRESSE                                                                                                    |
| Résidence     Travail                                                                                                   |
| * Pays                                                                                                    |
| CANADA                                                                                                    |
|                                                                                                    |
| ^ Adresse                                                                                                    |
|                                                                                                    |
|                                                                                                    |
|                                                                                                    |
|                                                                                                    |
| * \/j  0                                                                                                    |
|                                                                                                    |
|                                                                                                    |
| * Province                                                                                                    |
|                                                                                                    |
|                                                                                                    |
| * Code postal                                                                                                    |
|                                                                                                    |
|                                                                                                    |
| Numéro de téléphone                                                                                                    |
|                                                                                                    |
|                                                                                                    |
| * Adresse de courriel                                                                                                   |
|                                                                                                    |
|                                                                                                    |
|                                                                                                    |
| - INFORMATION DU COMPTE                                                                                                 |
| Le nom d'utilisateur et le mot de passe liés à votre compte vous permettront de vous connecter après votre inscription. |
| * Nom d'utilisateur                                                                                                    |
|                                                                                                    |
|                                                                                                    |
| * Mot de passe                                                                                                    |
|                                                                                                    |
|                                                                                                    |
| * Confirmer le mot de passe                                                                                             |
|                                                                                                    |
|                                                                                                    |

Précédent

Cliquez sur « Suivant ».

Suivant

# 5. Objectif de collecte

| Questions et autoris      | ations                                                            |                 | Indiquez votre objectif de collecte. |           |
|---------------------------|-------------------------------------------------------------------|-----------------|--------------------------------------|-----------|
| * Indique une information | requise.                                                          |                 |                                      |           |
|                           | TE DE FONDS                                                       |                 |                                      |           |
| Quel est votre objecti    | if personnel de collecte de fonde :                               | Cochez c        | ette case si vous souhaitez          |           |
| 500,00 \$                 |                                                                   | recevoir        | de l'information au suiet de         |           |
|                           |                                                                   |                 | are norte-à-norte                    |           |
|                           |                                                                   | ia campa        | gne porte-a-porte.                   |           |
| Communications            | s campagne porte-à-porte : J'accepte de recevoir par courrie      | de l'informatio | on au sujet de la campagne de        |           |
| pono a pono               |                                                                   | Cochez c        | ette case si vous souhaitez re       | cevoir    |
|                           |                                                                   | par courr       | riels des nouvelles de la Fond       | ation des |
| QUESTIONS SUPPLÉME        | ENTAIRES                                                          | '<br>maladies   | du cœur et de l'AVC                  |           |
| Communications de         | anárales                                                          | e maladice du   |                                      |           |
| J accepte de fece         | evoir par courrier des mises à jour de la part de la Fondation de | s malaqies qu   | coeur et de l'AVC                    |           |
| Veuillez indiquer dep     | uis combien d'années vous faites du bénévolat pour la campag      | jne porte-à-por | rte (incluant l'année 2015) :        |           |
| Veuillez choisir          | Y                                                                 |                 |                                      |           |
|                           |                                                                   |                 |                                      |           |
|                           |                                                                   |                 |                                      |           |
| Précédent                 |                                                                   |                 | Suivant                              |           |
| Ind                       | iquez depuis combien d'années vous faites                         |                 |                                      |           |
| du                        | bénévolat pour la campagne porte-à-porte.                         |                 |                                      |           |
|                           |                                                                   |                 | liquez sur « Sulvant ».              |           |

# 6. Finalisation de votre inscription

| FONDATION <sup>MC</sup><br>DES MALADIES<br>DU CŒUR<br>ET DE L'AVC<br>Accueil Sollicitation en ligne Faire un | don Se connecter                                                                          |                             |            |
|----------------------------------------------------------------------------------------------------|-------------------------------------------------------------------------------------------|-----------------------------|------------|
| Choisissez le type d'inscri<br>de bénévole Type d'inscri                                                     | > (3) (4) (4) (4) (4) (4) (4) (4) (4) (4) (4                                              | (5)<br>S'inscrire           |            |
| Prêt à s'inscrire Prêt à vous inscrire? Sélec                                                                | tionnez « M'inscrire »!                                                                   |                             |            |
| Nom :<br>Adresse :                                                                                           | Laila Laaroussi<br>1434 rue Ste Catherine Ouest<br>Montréal<br>Québec<br>H3G1R4<br>CANADA |                             |            |
| Adresse de courriel :                                                                                        | laila.laaroussi@fmcoeur.qc.ca                                                             |                             |            |
| Précédent                                                                                                    | C                                                                                         | Cliquez sur « M'inscrire ». | M'inscrire |

## 7. Personnalisation de votre page personnelle en quelques étapes

### Personnalisez votre page de collecte de fonds personnelle

#### Lorsque vous demandez à des personnes de vous encourager, elles sont dirigées vers votre page de collecte de fonds.

Veuillez prendre un moment pour personnaliser votre page avec vos propres images, vidéos et messages en utilisant les onglets ci-dessous.

### Donnez un titre à votre page

Votre titre de page indiquera **Merci d'appuyer Laila**. Voulez-vous modifier le titre de votre page? Faites-le ci-dessous :

| Modifier le titre de page |        |        |                                  |
|---------------------------|--------|--------|----------------------------------|
| Message                   | Vidéos | Images | Modifiez le titre de votre page. |

#### Votre message

Ajoutez une touche personnelle à votre page de collecte de fonds avec un message : cela incitera vos amis à faire des dons généreux!

| Message :                                                                                                    |                                                                               |                |
|----------------------------------------------------------------------------------------------------|-------------------------------------------------------------------------------|----------------|
|                                                                                                    | Format -                                                                      |                |
| Cette année, je fais du porte-à-porte pour sauver des vie<br>fauchent une vie toutes les 7 minutes et ont des effets d<br>vous, nous remédions à cette situation. | es. Au pays, les maladies du cœur et<br>évastateurs sur une autre famille. Gr | l'AVC<br>âce à |
|                                                                                                    | Personnalisez votre message d'accueil.                                        |                |
|                                                                                                    |                                                                               |                |
|                                                                                                    |                                                                               | Enregistrer    |

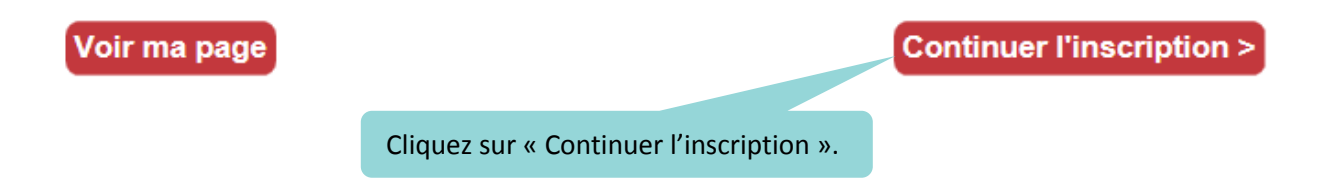

## 8. Envoi de courriels à vos contacts

#### Commencez la collecte de fonds...

Obtenez vos premiers donateurs dès aujourd'hui!

Nous avons tout simplifié! Veuillez choisir une des deux o destinataires du courriel sont dirigés vers une page où ils

| Étape 1 : Envoyer des courriels                                                                                                    | Tapez l'adresse de courriel des<br>destinataires l'une à la suite de l'autre en<br>les séparant avec une virgule ou un point-<br>virgule. |
|----------------------------------------------------------------------------------------------------|----------------------------------------------------------------------------------------------------|
| (Séparez les adresses de courriel avec des virgules ou des points-virgules.)  Français Objet : Le sollicite des dons pour sauver des vies                                                                                                    | Sélectionnez la langue de votre courriel.                                                                                                 |
| Message courriel :                                                                                                    | Personnalisez l'objet de votre courriel.                                                                                                  |
| Bonjour!<br>J'amasse des fonds pour la Fondation des maladies du cœur et de l'AVC, et je fais partie d'une éq<br>100 000 bénévoles de partout au Canada. Nous frappons aux portes et approchons nos amis et le<br>famille afin de recueillir des dons pour la recherche et de parler de la nouvelle campagne de sensil<br>Fondation appelée <u>VITE</u> ;<br>APPRENEZ LES SIGNES DE L'AVC<br>VISAGE Est-il affaissé?<br>NCAPACITÉ Pouvez-vous lever les deux bras normalement?<br>ROUBLE DE LA PAROLE Trouble de prononciation?<br>EXTRÊME URGENCE composez le 9-1-1.<br>APPRENEZ À RECONNAÎTRE LES SIGNES. PLUS VITTE VOUS RÉAGISSEZ,<br>PLUS VITTE VOUS SAUVEZ LA PERSONNE.<br>Prostere des matedes de court de TEXC de Cavea, 2014.<br>Si unus conpraiseez cos signes, vous pourries sauver la vie d'une personne que vous conspiseez de | uipe de<br>es membres de notre<br>bilisation de la                                                                                        |
| Envoyer un courriel ><br>Étape 2 : Partager avec des sites de médias sociaux                                                                                                    |                                                                                                    |

cas, les

Dans le cadre de votre participation à la campagne porte-à-porte, vous pouvez communiquer avec vos contacts personnels sur Facebook pour vous aider dans vos efforts de collecte de fonds.

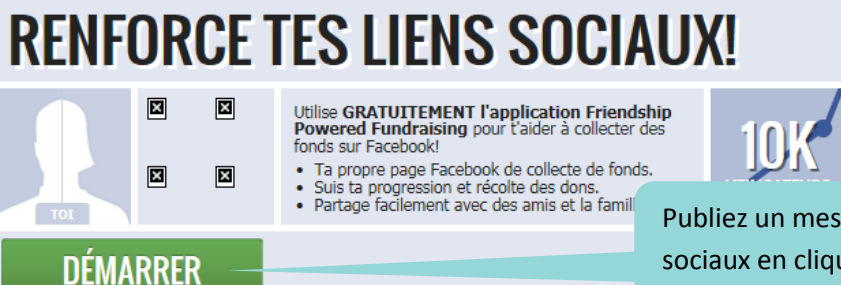

Publiez un message sur sur les médias sociaux en cliquant sur « Démarrer ».

## 9. Page d'accueil

Une fois votre courriel envoyé, votre page d'accueil s'affiche.

| FONDATION<br>DES MALADIES<br>DU CŒUR<br>ET DE L'AVC                          | мс                                                     | Voyez les progrès de votre                                                                                                    |
|------------------------------------------------------------------------------|--------------------------------------------------------|----------------------------------------------------------------------------------------------------|
| Accueil Sollicitation en ligne                                               | Faire un don Se connecter Sollicitez des dor           | collecte.                                                                                                    |
| Accueil                                                                      | Bienvenue Laila!                                       |                                                                                                    |
| Collecte de fonds                                                            | Conseil 📩 Vous n'avez pa 🛛 uté de photos ou de vidéos. | Ajoutez maintenant                                                                                                    |
| Profil     Inscription     Associez votre compte     existant à votre compte | Solliciter des dons Ma collecte de fonds Rer           | Envoyez des courriels<br>de remerciement à<br>vos donateurs.                                                                                                    |
| ouvrir une session par le<br>biais de Facebook la                            | Mes médias                                             | Message personnel                                                                                                    |
| prochaine fois.<br>f Connectez-vous à<br>Facebook                            | Ensemble,<br>NOUS CRÉONS PLUS<br>DE SÚRVIVANTS.        | Cette année, je fais du porte-à-porte<br>pour sauver des vies. Au pays, les<br>maladies du cœur et l'AVC fauchent<br>une vie toutes les 7 minutes et ont des<br>effets dévastateurs sur une autre<br>famille. Grâce à vous, nous remédions<br>à cette situation.<br>Modifier le message |

## 10. Ouverture de session

- Allez à <u>fmcoeur.ca/aidepap</u> et cliquez sur « Se connecter ».
- Entrez votre nom d'utilisateur et votre mot de passe, puis cliquez sur « Se connecter ».

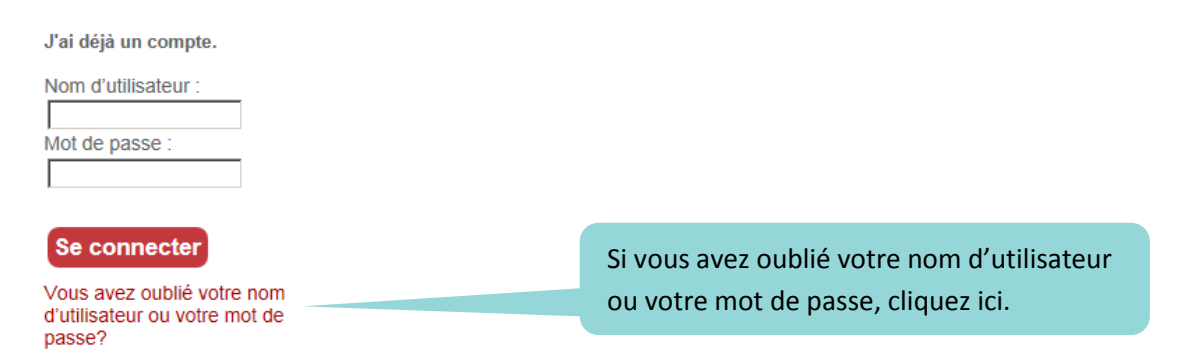

Merci de soutenir la Fondation des maladies du coeur et de l'AVC!